附件2

## 上海市乡村建筑师(第一批)

## 业绩填报手册

1、登录协会官网: www.shkcsj.com,点击右上角"用户登录"。

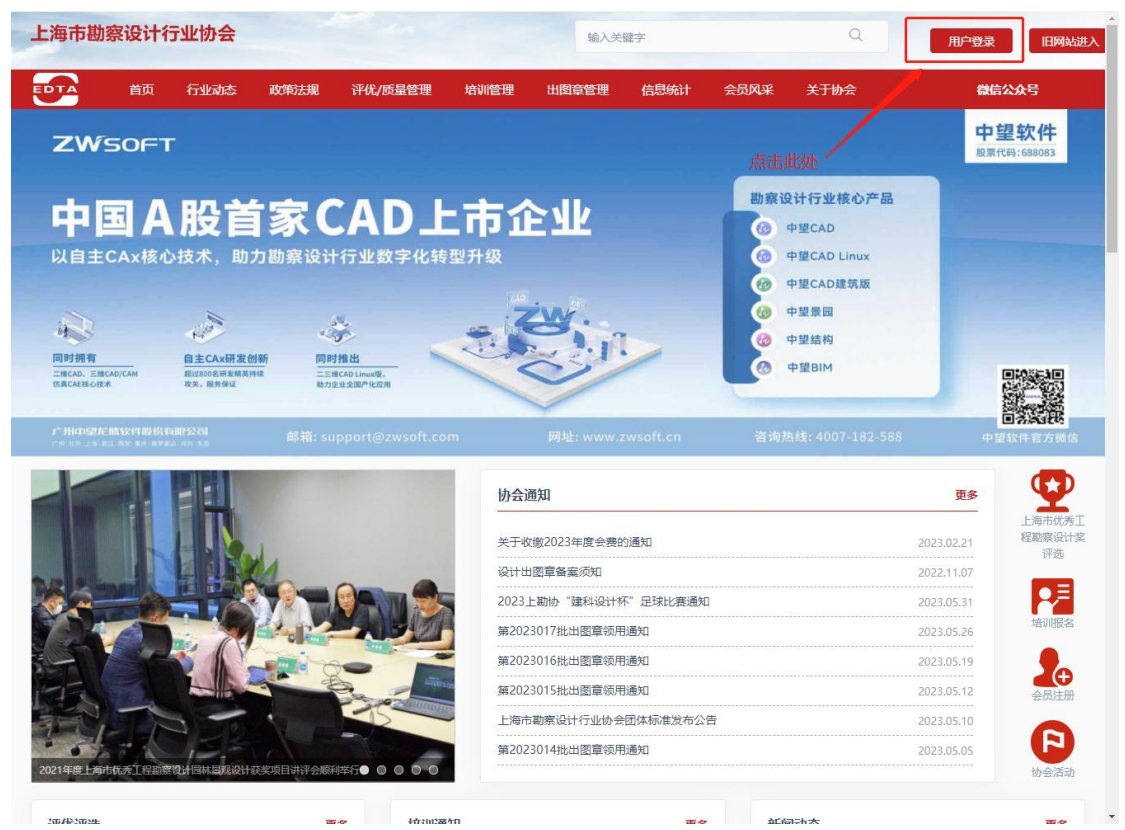

2、输入用户名(身份证号码)、密码(初始密码: 123456);如忘记密码,可 以通过点击"找回密码"使用忘记密码功能取回

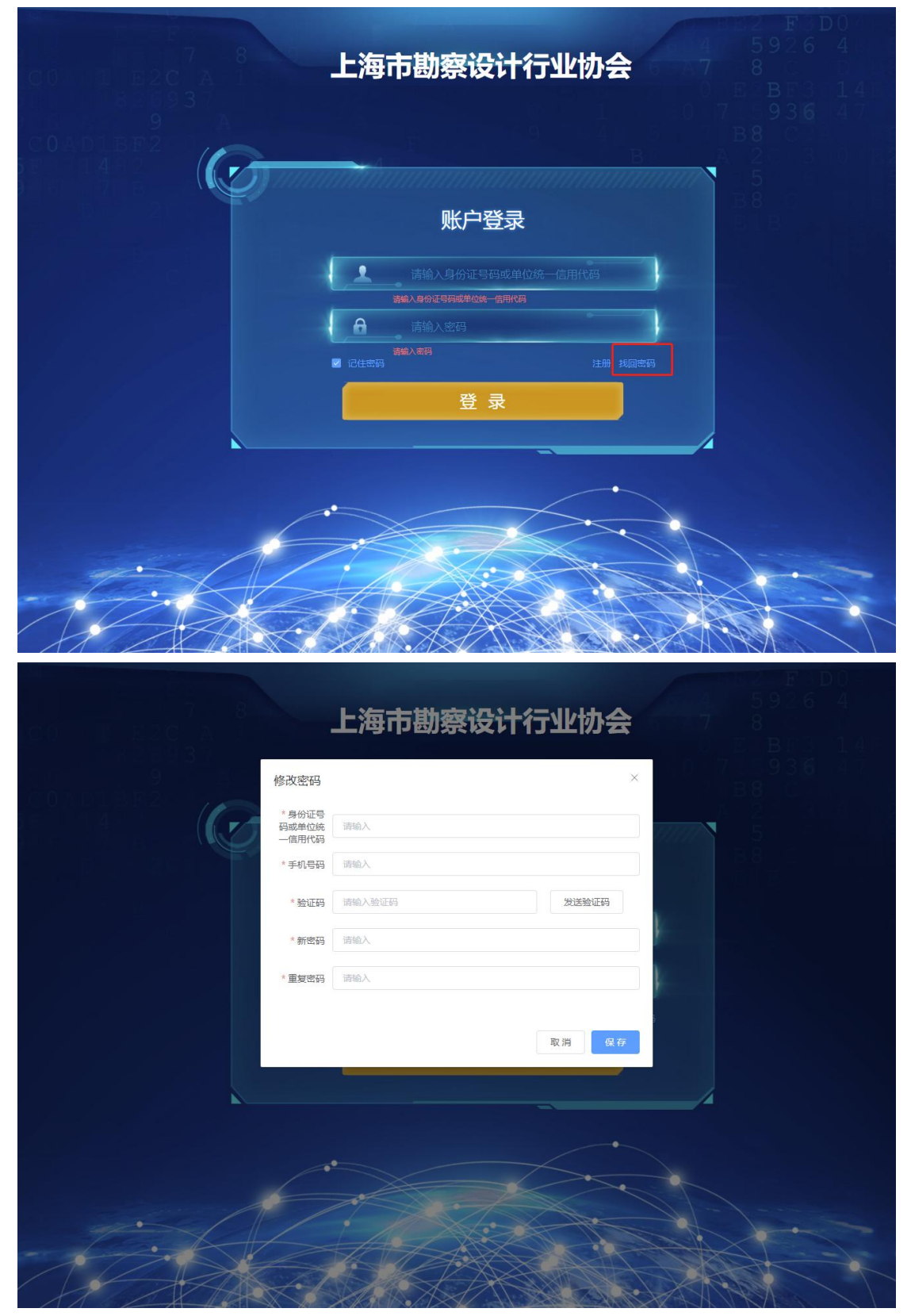

3、账号登录(如出现仍旧无法登陆情况,请联系系统联系人,朱毅旼 62189492/13701693768)

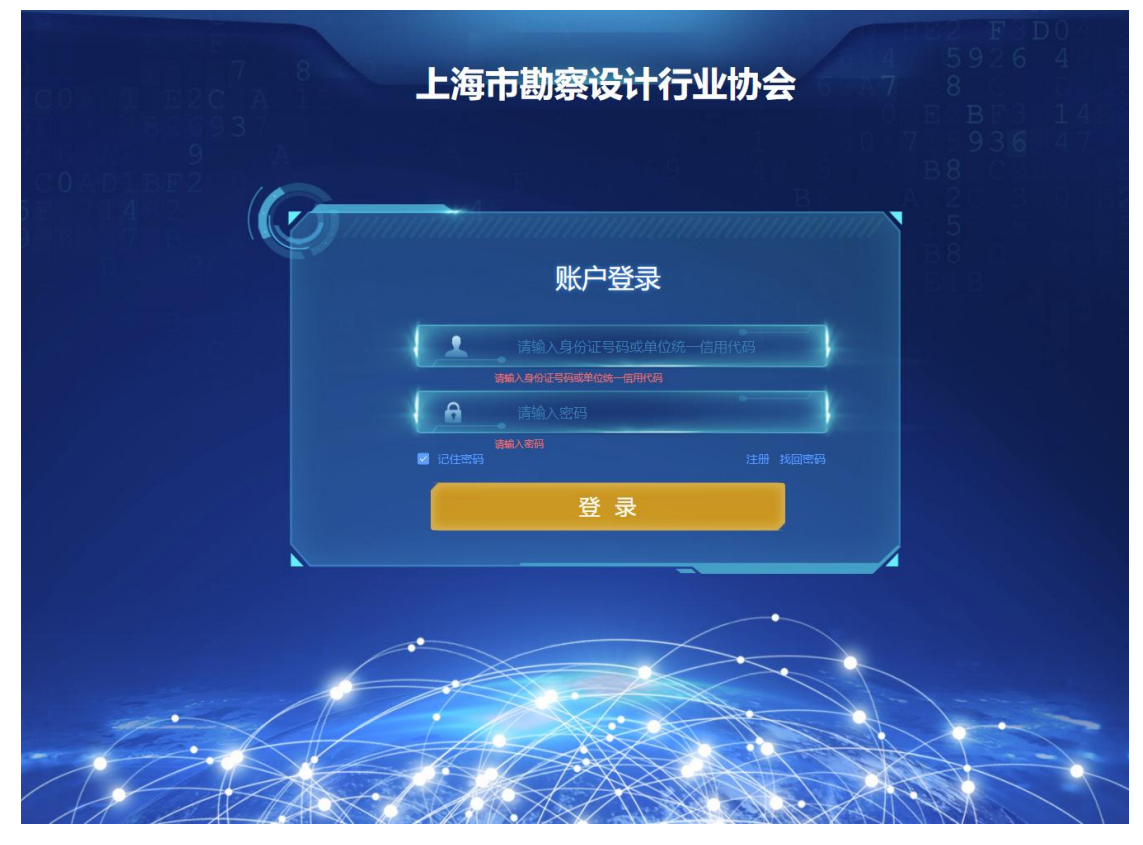

4、进入系统后,点击"乡村建筑师监督考核"→个人姓名行最右边的"编辑"进入申报页面。

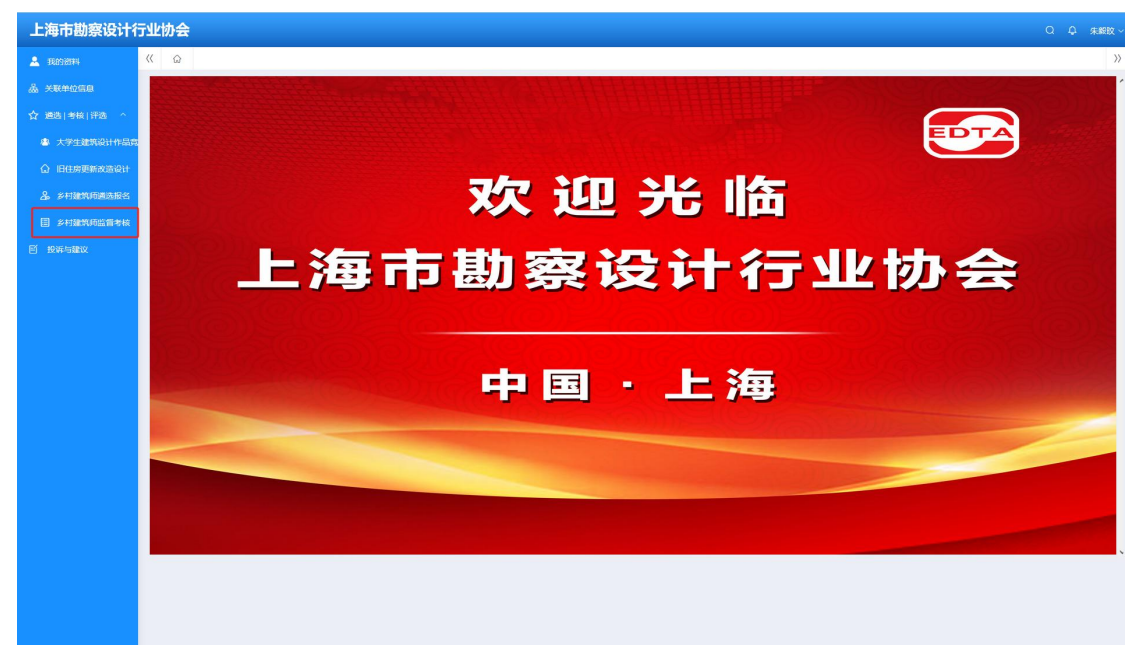

| 上海市勘察设计行业协会         |             |        |              |                    |     |  |         |             |  |      |           |        | 朱殿旼 ~ |
|---------------------|-------------|--------|--------------|--------------------|-----|--|---------|-------------|--|------|-----------|--------|-------|
| 👗 BOISH             | « ۵         | 多村建筑顶监 | 管学校 ×        |                    |     |  |         |             |  |      |           |        | >>    |
| 品 关联单位信息            | _           |        |              |                    |     |  |         |             |  |      |           |        |       |
| ☆ 通法(考核)等           | 予造 へ        | 状态     | 证书编号         | 身份证件号              | 姓名  |  |         | 名称          |  | 种类   | 得交时间      | 操作     | 0     |
| 小学生建筑               | AQUINAR     | 待提交    | XCJZ-999-999 | 310110198312103250 | 朱楩旼 |  | 20234   | 度上海市乡村建筑师核验 |  | 年度考核 |           |        |       |
| ☆ 旧住房更新             | 而改造设计       |        |              |                    |     |  |         |             |  |      |           |        | 9     |
| & \$f\$#\$#\$\$#    | TALLES      |        |              |                    |     |  |         |             |  |      |           |        |       |
|                     | 152111年後    |        |              |                    |     |  |         |             |  |      |           |        |       |
|                     |             |        |              |                    |     |  |         |             |  |      |           |        |       |
|                     |             |        |              |                    |     |  |         |             |  |      |           |        |       |
|                     |             |        |              |                    |     |  |         |             |  |      |           |        |       |
|                     |             |        |              |                    |     |  |         |             |  |      |           |        |       |
|                     |             |        |              |                    |     |  |         |             |  |      |           |        |       |
|                     |             |        |              |                    |     |  |         |             |  |      |           |        |       |
|                     |             |        |              |                    |     |  |         |             |  |      |           |        |       |
|                     |             |        |              |                    |     |  |         |             |  |      |           |        |       |
|                     |             |        |              |                    |     |  |         |             |  |      |           |        |       |
|                     |             |        |              |                    |     |  |         |             |  |      |           |        |       |
|                     |             |        |              |                    |     |  |         |             |  |      |           |        |       |
|                     |             |        |              |                    |     |  |         |             |  |      |           |        |       |
|                     |             |        |              |                    |     |  |         |             |  |      |           |        |       |
| FE2518 102 168 0 25 |             |        |              |                    |     |  |         |             |  | 共1条  | 20原/页 ~ 〈 | 1 > 前往 | 1页    |
| LLLER FALTONIAL     |             |        |              |                    |     |  |         |             |  |      |           |        |       |
| 报名信息                |             |        |              |                    |     |  |         |             |  |      |           |        | >     |
|                     |             |        |              |                    |     |  |         |             |  |      |           |        |       |
| *姓名                 |             |        |              |                    |     |  | 性别      | 9月 0 女      |  |      |           |        |       |
|                     |             |        |              |                    |     |  | *院士/大师  | )是 0 晋      |  |      |           |        |       |
| 身份证                 |             |        |              |                    |     |  | *从春专业   | 给排水         |  |      |           |        |       |
|                     | 11 Mar 10   |        |              |                    |     |  | * 参加工作时 |             |  |      |           |        |       |
| * 李历                | 大子中科        |        |              |                    |     |  | 间       | 2000-07-01  |  |      |           |        |       |
| ・民族                 | 汉族          |        |              |                    |     |  | * 政治面貌  | 群众          |  |      |           |        |       |
| *注册资格               | 一级注册结构工程师   |        |              |                    |     |  | *联系地址   | 测试地址        |  |      |           |        |       |
| * 邮政编码              | 200093      |        |              |                    |     |  | * 手机号   |             |  |      |           |        |       |
|                     |             |        |              |                    |     |  |         |             |  |      |           |        |       |
| *邮箱                 |             |        |              |                    |     |  | * 职务    | 职员          |  |      |           |        |       |
| " 职称                | 工程技术人员-高级工程 | 呈师     |              |                    |     |  | 出生年月    |             |  |      |           |        |       |
|                     |             |        |              |                    |     |  |         |             |  |      |           |        |       |
| 工作简历与主              |             |        |              |                    |     |  |         |             |  |      |           |        |       |
| 8.M.4               |             |        |              |                    |     |  |         |             |  |      |           |        |       |
|                     |             |        |              |                    |     |  |         |             |  |      |           |        |       |
|                     |             |        |              |                    |     |  |         |             |  |      |           |        |       |
| 社会其他任职              |             |        |              |                    |     |  |         |             |  |      |           |        |       |
|                     |             |        |              |                    |     |  |         |             |  |      |           |        |       |
|                     |             |        |              |                    |     |  |         |             |  |      |           |        |       |
| 备注                  |             |        |              |                    |     |  |         |             |  |      |           |        |       |
|                     |             |        |              |                    |     |  |         |             |  |      |           |        |       |

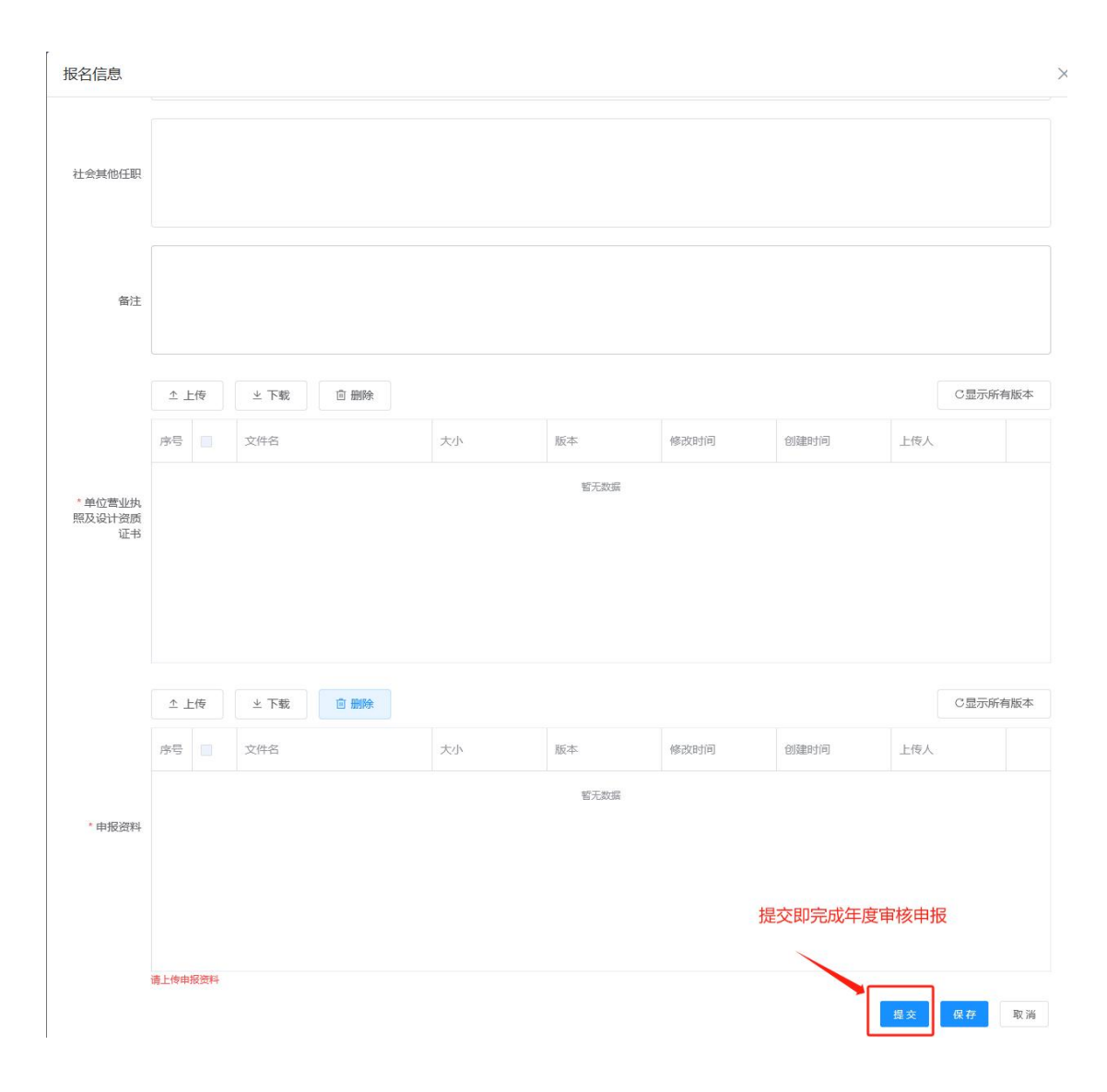

## 5、注意事项:

①填报结束后,点击"提交"即完成年度核验申报。若发现有错误需要修改,请 于申报时间内联系申报联系人(陆瑾,62672275/13611983618)操作退回后,方 可修改并重新提交。

②若申报人就职单位发生改变,须提交单位变更函,加盖新单位公章后扫描上传 至"申报资料"栏中,待申报联系人核验后将在后台依据修改。